# **HELIOS VOTING – GUIDA**

# 1 - Al vostro indirizzo di posta elettronica istituzionale riceverete una mail contenente le credenziali per accedere alla piattaforma di voto

Posta di SAPIENZA Università di Roma - Vote: prova sara of Elezioni... https://mail.google.com/mail/u/0?ik=37bf0d7462&view=pt&search=a..

| SAPIENZA<br>UNIVERSITÀ DI ROMA                                                                                                    | Mario Rossi                          | <trossi.123456@studenti.uniroma1.it></trossi.123456@studenti.uniroma1.it> |  |  |  |
|----------------------------------------------------------------------------------------------------|--------------------------------------|---------------------------------------------------------------------------|--|--|--|
| Vote: prova of Elezioni-rappresentanze-studentesche                                                                                                    |                                      |                                                                           |  |  |  |
| Helios Voting Bot <no-reply@mail.heliosvoting.org>         A: mario rossi       <rossi.123456@studenti.uniroma1.it< td=""></rossi.123456@studenti.uniroma1.it<></no-reply@mail.heliosvoting.org> |                                      | 1 marzo 2021 15:09                                                        |  |  |  |
| Dear mario rossi                                                                                                    |                                      |                                                                           |  |  |  |
| Nome Elezione                                                                                                    |                                      |                                                                           |  |  |  |
| Election URL: https://vote.heliosvoting.org/helios/e/2ea9b58a-<br>Election Fingerprint: 2Z4r3VDKppJn+WIUwndLhZJPWguGZFo                                                                          | 150f-4b52-9ac1-a2e6<br>cHK5Zy84lyMEA | 655a98bbf/vote                                                            |  |  |  |

Your voter ID: numero matricola Your password: PWRqwtrd29

--Helios 2- Una volta nella piattaforma, vi sono fornite brevi istruzioni sul procedimento di voto - dovete cliccare su "Start"

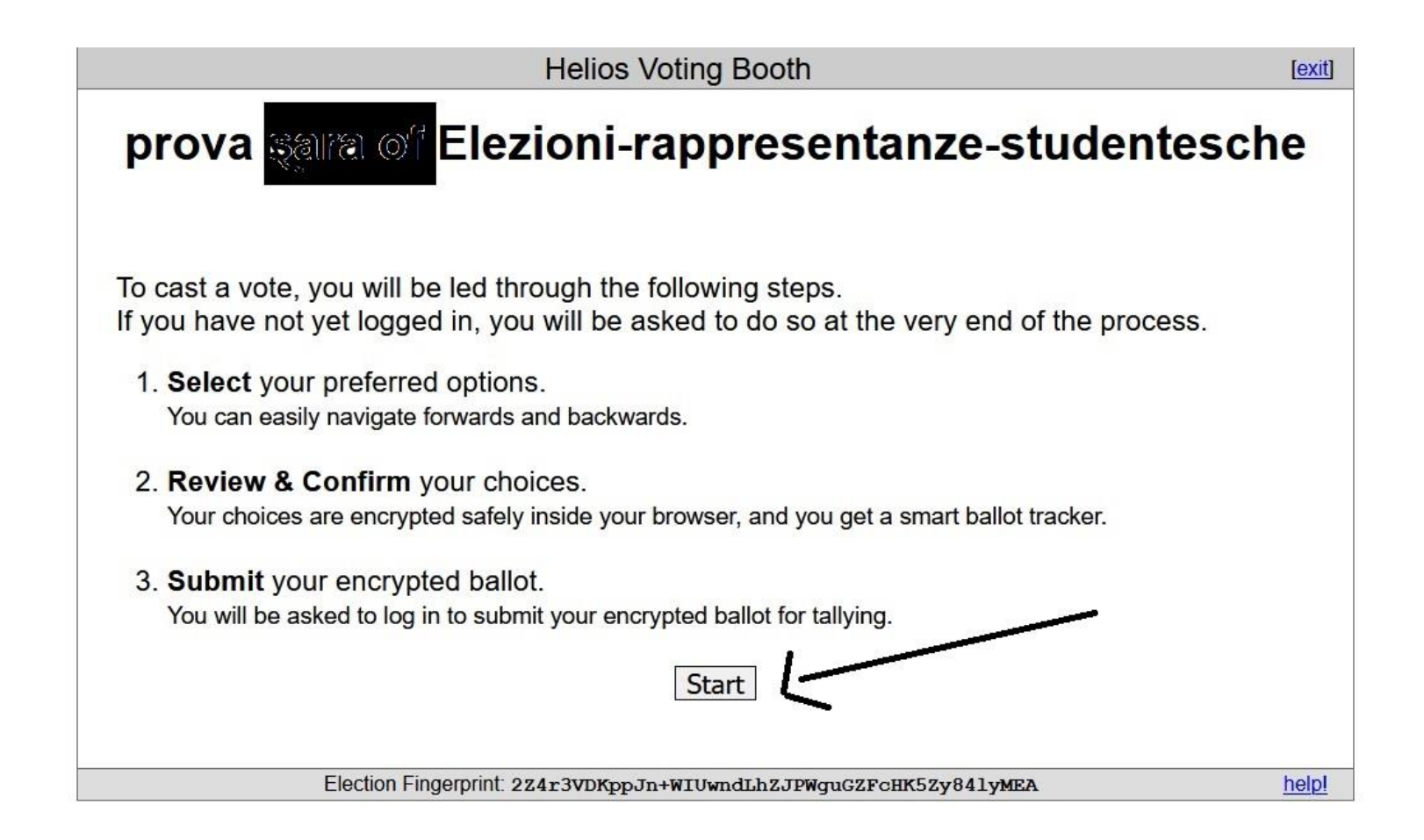

|                                                                                    | Helic                                | os Voting Booth   |                  | [exit]                  |
|------------------------------------------------------------------------------------|--------------------------------------|-------------------|------------------|-------------------------|
| prova saira o                                                                      | of Elezioni                          | i-rapprese        | entanze-s        | tudentesche             |
|                                                                                    | (1) Select                           | (2) Review        | (3) Submit       |                         |
| Risposta Obbligagtor         #1 of 1 vote for 1 to 1         1         2         3 | ria<br><b>1</b> -selezion<br>candida | are un solo<br>to | 2.               | - cliccare su "proceed" |
| Election                                                                           | Finderprint: 274r3VDK                | ppJn+WIUwndLhZJPW | uGZFCHK5Zy841vME | A help!                 |

3- Il sistema propone i candidati al voto, selezionare il/la candidato/a e poi su "Proceed"

# 4 – Alla schermata successiva, cliccare su "Submit"

| Helio                                                                                                    | os Voting Booth      |                             | [exit]           |  |
|----------------------------------------------------------------------------------------------------|----------------------|-----------------------------|------------------|--|
| prova of Elezioni-rappresentanze-studentesche                                                                                                    |                      |                             |                  |  |
| (1) Select                                                                                                    | (2) Review           | (3) Submit                  |                  |  |
| Review your Ballot                                                                                                    |                      |                             | Audit [optional] |  |
| Question #1: Risposta Obbligagtoria<br>√ 1<br>[edit responses]                                                                                                    |                      |                             |                  |  |
| Your ballot tracker is dpwxe0oKs1vQsr5Xns7ib/2KDf                                                                                                    | MLwWqSpil4o7qhSxk, a | nd you can <u>print</u> it. |                  |  |
| Once you click "Submit", the unencrypted version of your ballot will be destroyed, and only the encrypted version will remain. The encrypted version will be submitted to the Helios server. |                      |                             |                  |  |
| Submit this Vote!                                                                                                    | cliccare             | su "Submit'                 |                  |  |
| Election Fingerprint: 224r3vpk                                                                                                    | opJn+WIUwndLhZJPW    | TUGZFCHK5Zv841vMF           | EA helpl         |  |

# 5- Infine, nella schermata successiva, cliccare su CAST

### N.B, solo cliccando su CAST il voto sarà effettivamente registrato

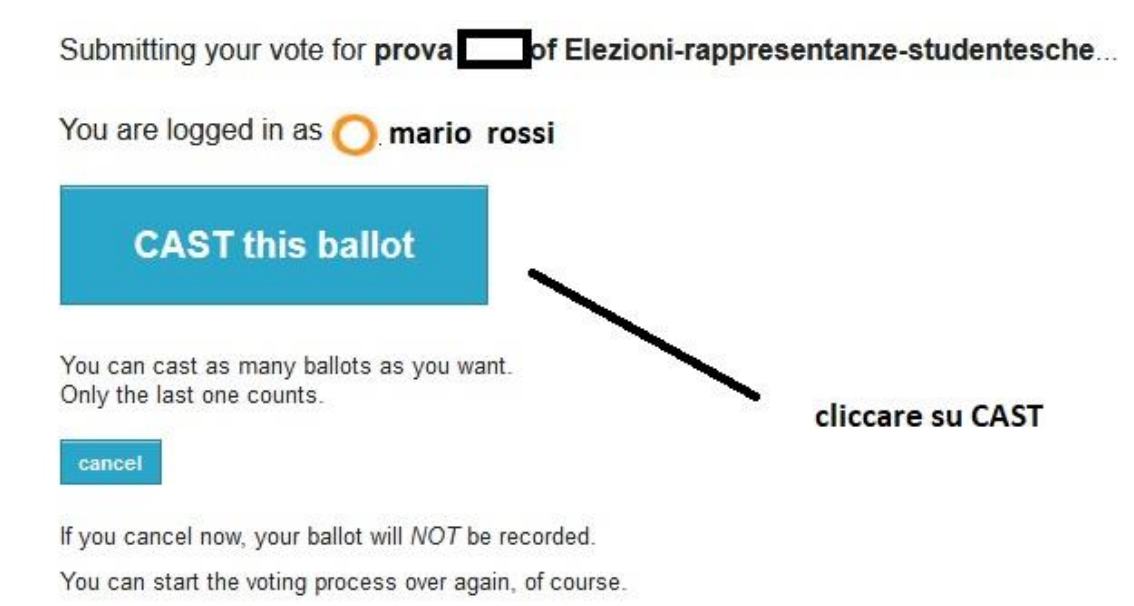

#### 6- Nell'ultima schermata, apparirà la conferma che il voto è inserito nell'urna virtuale

| prova  | of Elezioni-rappresentanze-      |
|--------|----------------------------------|
| studen | tesche — Vote Successfully Cast! |

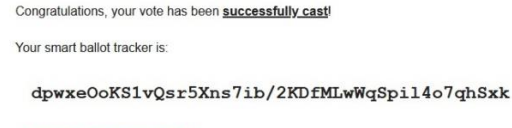

[ return to election info ]

#### 7- Riceverete, al vostro indirizzo mail istituzionale, la conferma del voto

rosta di SAPIENZA Università di Koma - prova sara ol Elezioni-rappi... nttps://mail.googie.com/mail/u/0/1K=5/bl0d/462&view=pt&searcn=a...

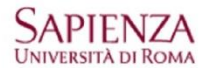

Mario Rossi <rossl.123456@studentl.unlroma1.lt >

prova of Elezioni-rappresentanze-studentesche - vote cast

 Helios Voting Bot <no-reply@mail.heliosvoting.org>

 A: mario rossi
 <rossi.123456@studenti.uniroma1.it</td>

3 marzo 2021 10:20

Dear mario rossi

You have successfully cast a vote in prova sara of Elezioni-rappresentanze-studentesche.

Your ballot is archived at: https://vote.heliosvoting.org/helios/v/dpwxeOoK

---

Helios